## Как ответить на задание

Для ответа на задание перейдите на страницу задания.

Вы увидите условие задания, составленное авторами курса, а также информацию о состоянии ответа.

| Задание 2 по Теме 3.1: Подбор видео для своего электронного курса                                                                                                    |                                                                       |  |  |
|----------------------------------------------------------------------------------------------------|-----------------------------------------------------------------------|--|--|
| Цель задания: научиться получать конкретный адрес видеоресурса, который может быть использован на Вашем курсе                                                                                                    |                                                                       |  |  |
| Просмотрите предложения поставщиков учебного видео (см., например, раздел «Учебное видео» на сайте Отдела электронных технологий в образовании КНИТУ-КАИ) и выберите<br>бесплатные видеоматериалы, которые, на Ваш взгляд, имеет смысл использовать в Вашем электронном курсе. |                                                                       |  |  |
| Название и адрес выбранных Вами видеоресурсов прикрепите в качестве ответа на задание.                                                                                                    |                                                                       |  |  |
| Состояние ответа                                                                                                    |                                                                       |  |  |
| Номер попытки                                                                                                    | Попытка 1.                                                            |  |  |
| Состояние ответа<br>на задание                                                                                                    | Ни одной попытки                                                      |  |  |
| Состояние<br>оценивания                                                                                                    | Не оценено                                                            |  |  |
| Последний срок<br>сдачи                                                                                                    | Суббота, 16 Ноябрь 2019, 23:59                                        |  |  |
| Оставшееся<br>время                                                                                                    | 2 дн. 6 час.                                                          |  |  |
| Последнее<br>изменение                                                                                                    |                                                                       |  |  |
| Комментарии к<br>ответу                                                                                                    | ▶ Комментарии (0)                                                     |  |  |
|                                                                                                    | Добавить ответ на задание<br>Вы пока не предоставили ответ на задание |  |  |

Блок «Состояние ответа» содержит информацию:

- номер попытки (если разрешено несколько попыток),
- информация об оценке,
- информация о состоянии оценивания (например, преподаватель разрешил вторую попытку и отправил задание на доработку, при этом он может поставить балл за первую попытку, как предварительную, а может не поставить),
- последний срок сдачи (если был поставлен),
- комментарии к ответу (обсуждение задания меду преподавателем и обучающимся)
- прочая информация, которая зависит от настроек задания.

Для того, чтобы ответить на вопрос Вам необходимо нажать на кнопку «Добавить ответ на задание». Появится **страница отправки ответа**, которая моет выглядеть по разному в зависимости от того, какой формат ответа требует задание – ответ в виде текста, ответ в виде файла, либо оба варианта одновременно.

Если в качестве ответа требуется текст, то Вы увидите страницу следующего вида:

## Задание 2 по Теме 3.1: Подбор видео для своего электронного курса

## Цель задания: научиться получать конкретный адрес видеоресурса, который может быть использован на Вашем курсе

Название и адрес выбранных Вами видеоресурсов прикрепите в качестве ответа на задание.

Просмотрите предложения поставщиков учебного видео (см., например, раздел «Учебное видео» на сайте Отдела электронных технологий в образовании КНИТУ-КАИ) и выберите бесплатные видеоматериалы, которые, на Ваш взгляд, имеет смысл использовать в Вашем электронном курсе.

| Ответ в виде текста |                                                 |  |
|---------------------|-------------------------------------------------|--|
|                     | Кнопка вызова расширенной панели редактирования |  |
|                     |                                                 |  |
|                     |                                                 |  |
|                     |                                                 |  |
|                     | Путь: р                                         |  |
|                     | Сохранить Отмена                                |  |

Это текстовое поле и панель редактирования текста. На рисунке отмечена кнопка, которая раскрывает панель редактирования в полный вид. Набор инструментов редактирования в целом совпадает с основными функциями большинства текстовых редакторов (большинство знакомы с Word) – размер шрифта, полужирный/обычный текст, вставка гиперссылки, вставка таблицы, списки, вставка изображения, цвет шрифта и т.д. Если у Вас есть опыт работы в Word, то и этот текстовый редактор больших сложностей не вызовет.

Для сохранения ответа нажмите на кнопку «Сохранить».

## Если в качестве ответа требуется файл, то Вы увидите страницу следующего вида:

| Задание 1 по Теме 3.1: Создание презентации                                                                                                |
|----------------------------------------------------------------------------------------------------|
| Создайте презентацию по одной из тем разрабатываемого Вами электронного курса.                                                             |
| При разработке презентации руководствуйтесь правилами, изложенными в презентации «Базовый курс по мастерству<br>презентаций».              |
| При необходимости используйте учебник А. Каптерева по работе в программе MS Power Point «Методика создания и<br>проведения презентаций».   |
| Прикрепите файл с презентацией в качестве ответа на задание. Кнопки переключения вида области загрузки                                     |
| Кнопка "Создать папку"<br>Ответ в виде файла Максимальный размер новых файлов: 20Мбайт, максимальное количество<br>прикрепленных файлов: 1 |
| Кнопка "Добавить файл" — ССС Файлы                                                                                                    |
| Область загрузки файла<br>Для загрузки файлов перетащите их сюда.                                                                          |
| Сохранить Отмена                                                                                                    |

Здесь представлен интерфейс для загрузки файла или файлов, содержащих ответ на задание. После загрузки файла необходимо нажать на кнопку «Сохранить».

Существуют также задания в которых в качестве ответа может быть одновременно т текст и задание. Т.е. авторы курс предоставляют выбор, как представить ответ или же в качестве ответа требуется и текст и файл – скорее всего это указано в условии задания, либо это очевидно в контексте задания.

В некоторых случаях задание требует процедуры отправки, а кнопка «Сохранить» лишь сохраняет ответ в виде черновика. В обратном случае кнопка «Сохранить» сразу отправит Ваш ответ на проверку – всё зависит от настроек задания. Если задание требует отдельной отправки, то после нажатия на «Сохранить», Вы увидите страницу следующего вида:

| Задание 2 по Теме 3.1: Подбор видео для своего электронного курса                                                                                                    |                                                                                             |  |  |
|----------------------------------------------------------------------------------------------------|---------------------------------------------------------------------------------------------|--|--|
| Цель задания: науч                                                                                                    | иться получать конкретный адрес видеоресурса, который может быть использован на Вашем курсе |  |  |
| Просмотрите предложения поставщиков учебного видео (см., например, раздел «Учебное видео» на сайте Отдела электронных технологий в образовании КНИТУ-КАИ)<br>и выберите бесплатные видеоматериалы, которые, на Ваш взгляд, имеет смысл использовать в Вашем электронном курсе. |                                                                                             |  |  |
| Название и адрес выбранных Вами видеоресурсов прикрепите в качестве ответа на задание.                                                                                                    |                                                                                             |  |  |
| Состояние ответа                                                                                                    |                                                                                             |  |  |
| Номер попытки                                                                                                    | Попытка 1.                                                                                  |  |  |
| Состояние<br>ответа на<br>задание                                                                                                    | Черновик (не представлен)                                                                   |  |  |
| Состояние<br>оценивания                                                                                                    | Не оценено                                                                                  |  |  |
| Последнее<br>изменение                                                                                                    | Пятница, 15 Ноябрь 2019, 16:32                                                              |  |  |
| Ответ в виде<br>текста                                                                                                    | +<br>werwerw                                                                                |  |  |
| Комментарии к<br>ответу                                                                                                    | Комментарии (0)                                                                             |  |  |
|                                                                                                    |                                                                                             |  |  |
|                                                                                                    | Редактировать ответ Удалить ответ                                                           |  |  |
|                                                                                                    | Вы можете внести изменения в представленную работу                                          |  |  |
|                                                                                                    | Отправить на проверку                                                                       |  |  |
|                                                                                                    | Однажды представив ответ на это задание Вы больше не сможете изменить его.                  |  |  |

Здесь мы видим, что статус задания – черновик. Чтобы отправить задание на проверку преподавателю, надо нажать на кнопку «Отправить на проверку». В случае необходимости, можно также удалить ответ или отредактировать его.

После отправки задания на проверку надо подождать, пока преподаватель выставит оценку, либо отправит задание на доработку (даст ещё одну попытку). Система будет присылать оповещения а электронную почту об изменениях в статусе ответа.